## 年所得12万元以上手机申报具体操作流程

手机申报具体操作方法(推荐使用)

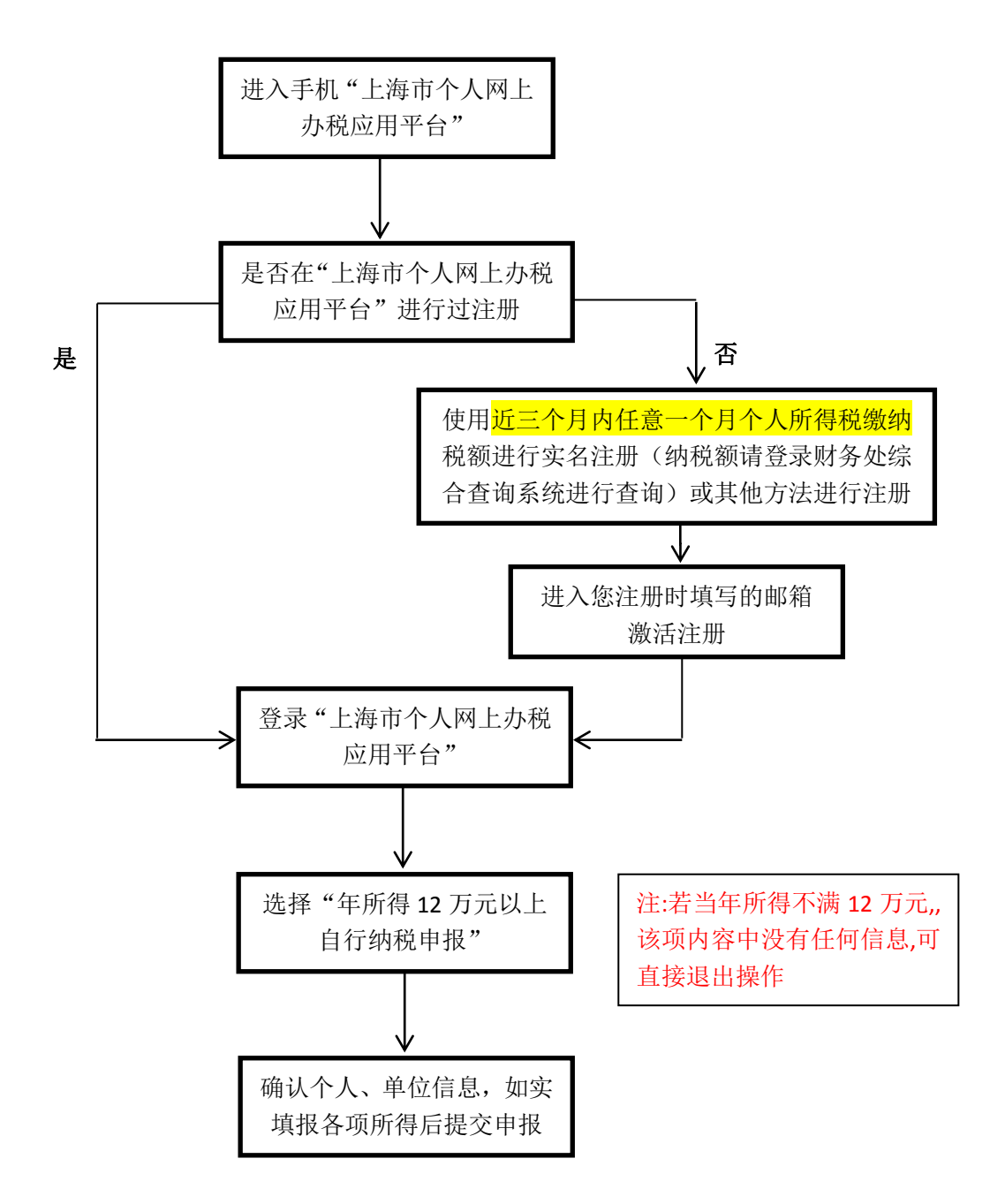

12 万申报手机申报方式主要包括微信端申报、支付宝端申报及 手机 APP 申报等三种方式,以微信端操作为例展开具体申报说明,其 他两种操作方式同微信端。

## (一) 以微信端操作为例展开截图说明。

关注"上海税务"或者"黄浦税务"官方微信,关注后方可微信端申报。(亦可关注"上海发布"官方微信后进入"市政大厅-个税查询"进行申报)

1、进入"上海税务"微信界面,点击"便民办税"——"12万申报"直接跳转至"上海市个人网上办税应用平台":

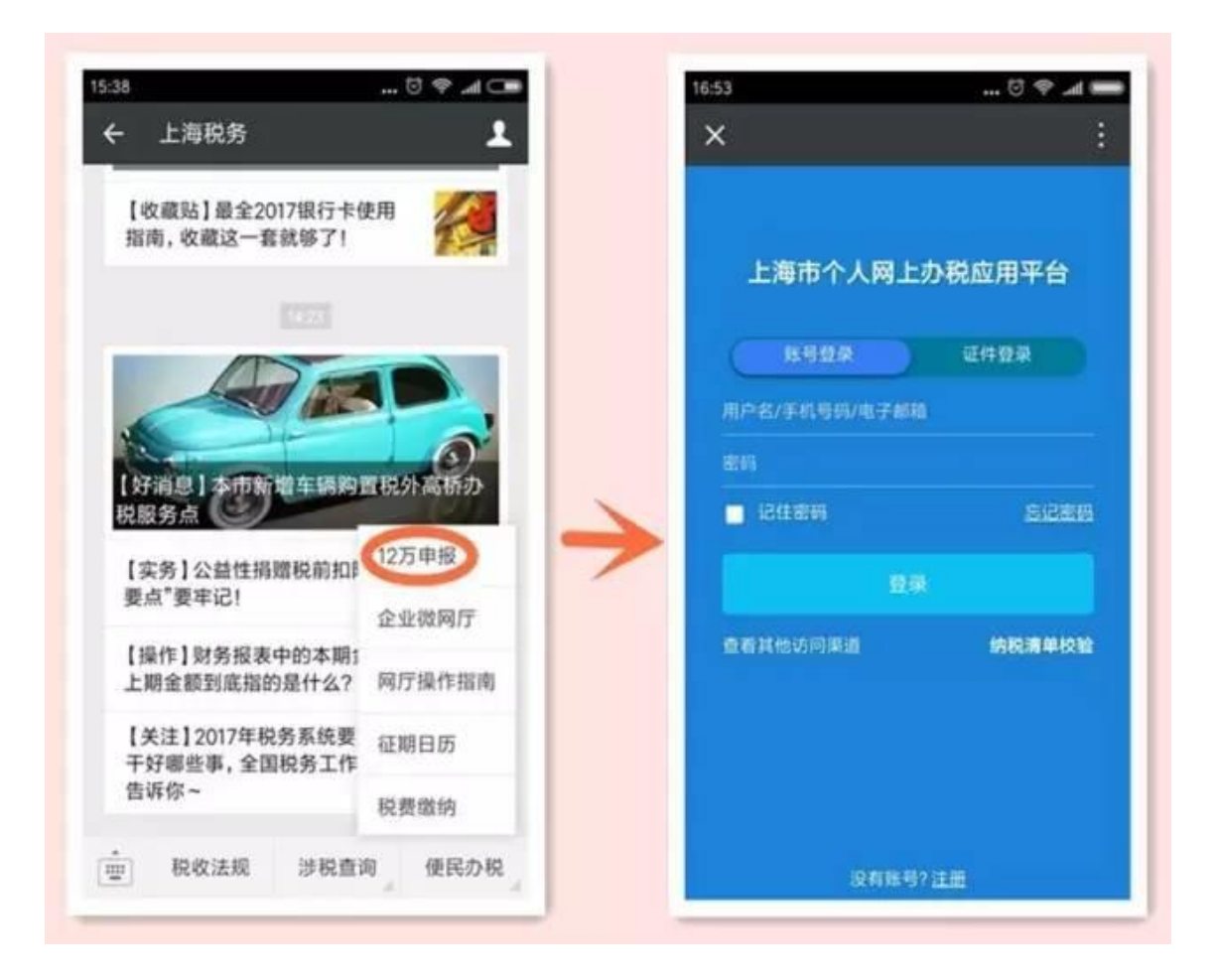

2、进入"黄浦税务"微信公众号,点击"涉税信息"—"12万申报"直接跳转至"上海市个人网上办税应用平台":

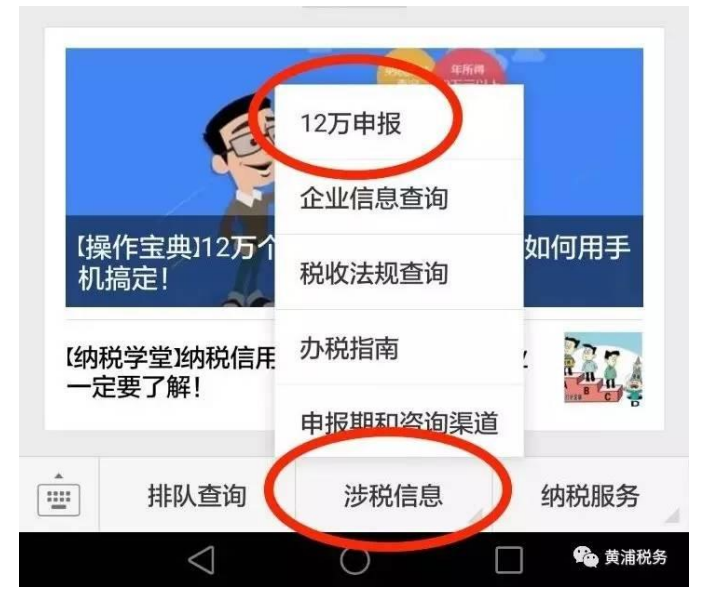

进入以下界面后("上海税务"和"黄浦税务"微信端申报操作 方法一致,选择其一进入操作),如果没有注册过需要先按照界面提 示完成注册;已经注册的用户直接登录:

| 上海市个人网上办税应用平台       |   |  |  |  |
|---------------------|---|--|--|--|
| 账号登录 证件登录           |   |  |  |  |
| 用户名/手机号码/电子邮箱       |   |  |  |  |
| 密码                  |   |  |  |  |
| □ 记住密码 忘记密码         |   |  |  |  |
| 登录                  |   |  |  |  |
| 查看其他访问渠道            |   |  |  |  |
|                     |   |  |  |  |
|                     |   |  |  |  |
|                     |   |  |  |  |
|                     |   |  |  |  |
|                     |   |  |  |  |
| 没有账号? 注册 🔪 🔒 💩 道浦税3 | 务 |  |  |  |

(1) 用户登录系统后显示如下:

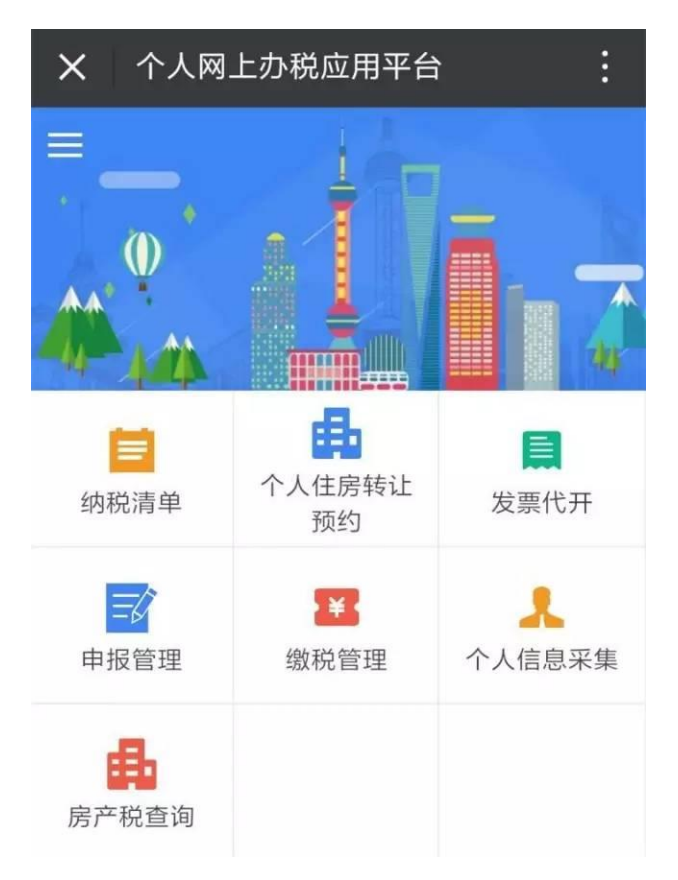

## (2) 点击"申报管理",进入后页面如下所示:

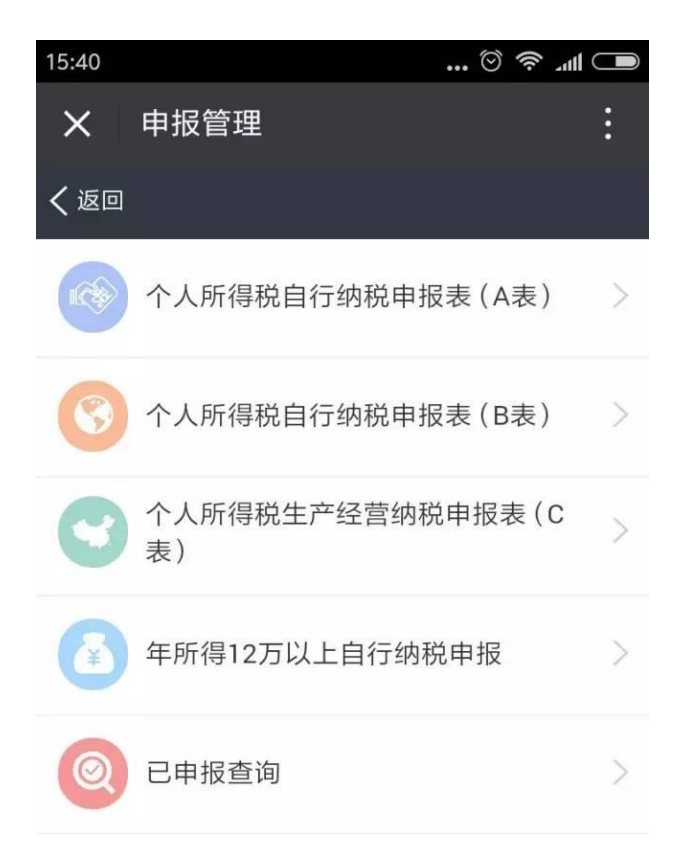

(3) 点击"年所得 12 万以上自行纳税申报",进入后页面如

下所示(网络端开启预填报功能,系统会自动带出2016年度已申

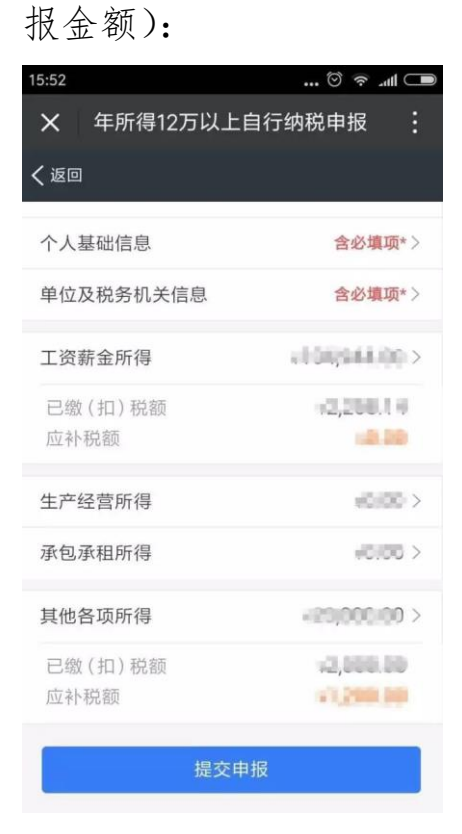

(4) 点击"个人基础信息",个人身份证件信息,姓名,国籍显示成只读。录入必录字段后,点击【保存】:

| 15:18                   | 🗟 🗟                 |
|-------------------------|---------------------|
| X 个人基础信息                | :                   |
| く返回                     |                     |
| 证件类型                    | 居民身份证               |
| 证件号码                    | 2011/01/02/02240024 |
| 姓名                      | 10.00               |
| 国籍(地区)                  | 中华人民共和国             |
| 境内有效联系地址 <b>*</b><br>上海 |                     |
|                         | 2/200               |
| 境内有效联系地址邮编              | 请输入                 |
| 联系电话 *                  | 123456789           |
| 在华天数                    | 请输入                 |
| 1                       | 呆存                  |

(5) 点击"单位及税务机关信息",录入相关信息及必录信息后,点击【保存】:(小贴士:录入纳税人识别号后,可点击右侧放大镜图标,进行企业信息查询。企业名称和所属行业会自动填写。)

| 15:23   | 💷 lin. 奈 😳                                  |
|---------|---------------------------------------------|
| × 单位及积  | 兑务机关信息 ···································· |
| く返回     |                                             |
| 任职受雇单位信 | 息                                           |
| 纳税人识别号  | THE REPORT OF                               |
| 名称      | $^{+0.00}$ constraints and $^{-1}$          |
| 所属行业    | 0.000000000                                 |
| 职务、职业信息 |                                             |
| 职务      | 普通 ~                                        |
| 职业      | 请选择 🗸                                       |
| 经营单位信息  |                                             |
| 纳税人识别号  | 请输入 🔍                                       |
| 纳税人名称   | 请输入                                         |
| 所属机关    |                                             |
| 所犀机关★   |                                             |

(6) 对界面跳出来的金额进行校对修改,并如实填报其他各项所得,填写完毕后,点击"提交申报"。页面跳转到申报确认页:

| 15:54           | 🗢 🗢        |
|-----------------|------------|
| X 确认申报          |            |
| く返回             |            |
| 的实际情况如实申报,诚信纳税。 |            |
| 年所得额(合计)        | 1014/04100 |
| 境内              | 10104-001  |
| 境外              | ¥0.00      |
| 应纳税所得额          | 1000000    |
| 应纳税额            | 45,458,14  |
| 已缴(扣)税额         | 9238.14    |
| 抵扣税额            | ¥0,00      |
| 减免税额            | ¥0.00      |
| 应补税额            | 4,300.04   |
| 应退税额            | whole      |
| 确认申报            |            |
|                 |            |

(7)确认无误后,点击"确认申报",跳转到申报成功提示页面:

| 15:55                                                               |             |        | ■ III. < 🛇 |
|---------------------------------------------------------------------|-------------|--------|------------|
| X 申                                                                 | <b></b> 反成功 |        | :          |
| ĥ                                                                   |             |        |            |
|                                                                     |             |        |            |
|                                                                     |             |        |            |
|                                                                     | 申报信息        | 提交成功   |            |
| 您已成功提交 2016 属期的年所得12万元以上个<br>人所得税自行纳税申报表。系统5分钟后将返回是<br>否申报成功结果,请确认。 |             |        |            |
| 应纳税额                                                                |             |        | 6,000.14   |
| 应补税额                                                                |             |        | station.   |
| 应退税额                                                                |             |        | 100.00     |
| 网上申报约                                                               | 扁号          | 307700 | 00810004   |
| 去缴税                                                                 |             |        |            |

3、需要补税的进入到缴税界面缴纳税款,无需补税的即已完成12万申报操作。

4、如果申报完成后发现原申报有误的,可进入"上海市个人 网上办税应用平台"首页后点击"申报管理"-"已申报查询"进入,查询之前的12万申报记录进行修改或作废。

(二)支付宝端进入路径如下,具体操作方法同微信端。

进入支付宝首页——点击"城市服务"——点击进入"税务大厅", 登录上海市个人网上办税应用平台进行申报操作。

**需要注意的是**,通过支付宝端进行 12 万申报,城市定位必须选择"上海"(见下图),否则无法找到"税务大厅"进入到申报界面。

| ●●●●○ 中国移          | 动 令                                                                                                    | 上午9:21 |                                                                                                    | 99% 🗾       |
|--------------------|----------------------------------------------------------------------------------------------------|--------|----------------------------------------------------------------------------------------------------|-------------|
| く首页<br>7C (<br>2 1 |                                                                                                    |        |                                                                                                    |             |
| 夏地铁购票              | ⑦ ⑦ <p< td=""><td>交通</td><td><b>日</b><br/>一日<br/>日<br/>一日<br/>日<br/>日<br/>日<br/>日<br/>日<br/>日<br/>日<br/>日<br/>日<br/>日<br/>日<br/>日<br/>日<br/>日<br/>日</td><td>(多)<br/>生活缴费</td></p<> | 交通     | <b>日</b><br>一日<br>日<br>一日<br>日<br>日<br>日<br>日<br>日<br>日<br>日<br>日<br>日<br>日<br>日<br>日<br>日<br>日<br>日 | (多)<br>生活缴费 |
| 政务                 | 医疗                                                                                                    | 车主     | 交通                                                                                                   | 综合          |
| 應 税务               | 5大厅                                                                                                    | R      | 人社服务                                                                                                 |             |
| ① 签i               | E办理                                                                                                    |        | 公积金账                                                                                                 | 单           |
| ₿ 养老               | 毛金账单                                                                                                    | Ġ      | 医保金账                                                                                                 | 单           |
| ③出)                | 、境进度查询                                                                                                    | Ð      | 婚姻登记                                                                                                 | 硕约          |
| ⑥ 绿色               | 色账户                                                                                                    | 000    | 房产税查                                                                                                 | 询           |
| ● 发票               | <b>熙</b> 验真                                                                                                    | Ð      | 企业登记                                                                                                 | 硕约          |

(三)扫二维码下载手机 APP 直接登录上海市个人网上办税应用平台

进行申报,具体操作方法同微信端。

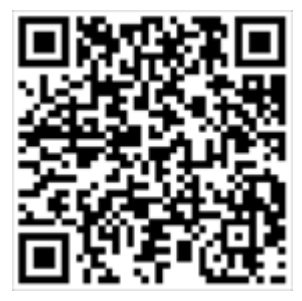

Iphone

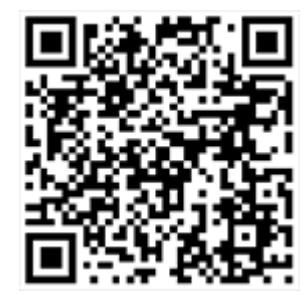

Android